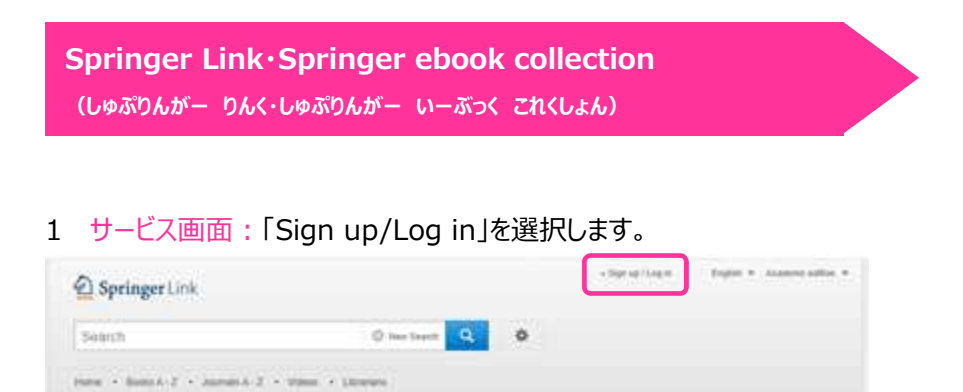

 7 所属機関の選択画面:所属機関の選択において、「Access via your institution」を選択し、次の画面において、 「hokkaido university of education」を検索して選択します。

| Programming Administration                                 |
|------------------------------------------------------------|
|                                                            |
|                                                            |
|                                                            |
|                                                            |
| Return to Sociological                                     |
|                                                            |
| _                                                          |
| 1                                                          |
| sot below, so we can forward you to the correct logar page |
| don                                                        |
| I a fast in a state of                                     |
| et and your inservoion.                                    |
|                                                            |

3 北海道教育大学専用のログイン画面:教育支援総合システム(Live Campus U)の ID と PW を入力してください。

|                    | lentity<br>rovider |
|--------------------|--------------------|
| Webログインサービス        |                    |
| ログインセービス: Noringer |                    |
| л-те.<br>лазы-э    |                    |
| CONTONNELISCON     |                    |
| 0245               |                    |
| D Springer         |                    |